# I2C Guide: 14-Seg Display & 8x8 LED Matrix

by Brian Fraser Last update: Jan 30, 2023

#### This document guides the user through:

- 1. Understanding I2C
- 2. Using I2C from Linux command-line to drive the Zen Cape (Green or Red) 14-seg display.
- 3. Using I2C from Linux command-line to drive an 8x8 Matrix (HT16K33 chip).
- 4. C code to access I2C and drive the display.

#### Guide has been tested on

| BeagleBone (Target): | <mark>Debian 11.4</mark> |
|----------------------|--------------------------|
| PC OS (host):        | <mark>Debian 11.5</mark> |

## **Table of Contents**

| I2C  | Basics                                                                            | 2                                                                 |
|------|-----------------------------------------------------------------------------------|-------------------------------------------------------------------|
| I2C  | via Linux Command Line                                                            | 3                                                                 |
| 2.1  | Enable the Bus                                                                    | 3                                                                 |
| 2.2  | Working with a Device from Command Line                                           | 6                                                                 |
| 2.3  | Steps for Zen Cape's 2-Digit 14-Seg Display                                       | 7                                                                 |
| 8x8  | LED Matrix (HT16K33 chip)                                                         | 9                                                                 |
| 3.1  | Registers Addresses and Commands for HT16K33                                      | 9                                                                 |
| I2C  | via C Code                                                                        | .10                                                               |
| 4.1  | Initialization                                                                    | 10                                                                |
| 4.2  | Writing a Register                                                                | 10                                                                |
| 4.3  | Reading a Register                                                                | 11                                                                |
| 4.4  | Main program                                                                      | 11                                                                |
| Driv | ring Individual Digits to Zen Cape 14-seg Display                                 | .12                                                               |
|      | I2C<br>2.1<br>2.2<br>2.3<br>8x8<br>3.1<br>I2C<br>4.1<br>4.2<br>4.3<br>4.4<br>Driv | <ul> <li>I2C Basics</li> <li>I2C via Linux Command Line</li></ul> |

#### Formatting

- 1. Commands for the host Linux's console are show as:
   (host)\$ echo "Hello PC world!"
- 2. Commands for the target (BeagleBone) Linux's console are shown as: (bbg) \$ echo "Hello embedded world!"
- 3. Almost all commands are case sensitive.

#### **Revision History**

- Oct 16: Added note that config-pin may fail if universal cape is not loaded.
- Jan 28, 2021: Changed how prompts are shown
- Oct 14, 2022: Added 8x8 LED matrix
- Jan 30, 2023: Added commands for Zen Red.

# 1. I2C Basics

The I<sup>2</sup>C (Inter-Integrated-Circuit, pronounced "I squared C", and often written I2C) protocol is for synchronously communicating between a master and slave devices using two pins: a data (SDA) and a clock (SCL). Often the microprocessor is the master device which controls communication with one or more slave devices on the bus.

| HW<br>Bus | Linux Device            | Default Use                                                                                         | Default<br>Status | Zen Cape Use                                                                                                    |
|-----------|-------------------------|----------------------------------------------------------------------------------------------------|-------------------|----------------------------------------------------------------------------------------------------|
| I2C0      | /dev/i2c-0              | HDMI (Internal to<br>BeagleBone, not<br>exposed on P8 or P9<br>headers)                             | Enabled           |                                                                                                    |
| I2C1      | /dev/i2c-1 <sup>1</sup> | SDA pin: P9_18<br>SCL pin: P9_17                                                                    | Disabled          | <ul> <li>14-Seg Display via GPIO extender <ul> <li>Zen Green (V1.0) (address 0x20)</li> <li>Zen Red (V1.1) (address 0x20)         (same address, different chip!)</li> </ul> </li> <li>Accelerometer <ul> <li>Zen Green (V1.0) addr 0x1C</li> <li>Zen Red (V1.1) addr 0x18</li> </ul> </li> </ul> |
| I2C2      | /dev/i2c-2              | Each cape has an<br>EEPROM to identify it<br>to the BeagleBone.<br>SDA pin: P9_20<br>SCL pin: P9_19 | Enabled           | <b>EEPROM</b> (address 0x54),<br><b>Audio codec</b> (address x018)                                                                                                    |

On the BeagleBone, the hardware supports three I2C buses, which are numbered 0 through 2.

Each chip connected to an I2C bus has a unique address which is hard-wired into the chip. (Sometimes the hardware designer can select one of a few possible addresses for a chip.) In the simplest case, when the master wants to initiate a read or write to a device, it communicates over the appropriate I2C bus and indicates the address of the device it wishes to interact with.

Each device exposes a set of registers in a small address space. Each register has a special purpose. For example on the Zen Cape Green (V1.0), the I2C GPIO extender for the 14-seg display uses register at address 0x14 to store the lower 8-bits it will drive out on its GPIO pins.

Note that there three things one must specify when interacting with a device:

- 1. Which bus a device is on (hard-wired).
- 2. What I2C address that device has (hard-wired).
- 3. What register address to read/write from (from data-sheet).

# 2. I2C via Linux Command Line<sup>2</sup>

This section walks through controlling a 2-digit 14-segment display. This display device requires 15 GPIO pins (plus two more to control which digit, the left or the right, is on). This is quite a few GPIO pins, and since there are not enough free GPIO pins on the BeagleBone's P8/P9 headers, a GPIO-extender chip is connected to the microprocessor's I2C bus (/dev/i2c-1).

This guide supports both the green and red Zen cape:

- Zen Cape Green (V1.0), the GPIO-extender is a MPC23017 "16-Bit I/O Expander with Serial Interface".
- Zen Cape Red (V1.1), the GPIO-extender is a SX1503 "16 Channel Low Voltage GPIO".

By controlling this I2C device, we can drive the display's segments. The GPIO extender's 16 bits of output are divided into two 8-bit ports.

## 2.1 Enable the Bus

Note: If you find any guides that refer to the bone cape manager ( $bone_capemgr$ ) or *slots* files, these guides no longer apply.<sup>3</sup>

All I2C buses are controlled through the Linux kernel. First we must tell Linux that the hardware I2C bus is going to be used, if not already enabled.

- 1. Install the I2C tools:
   (bbg)\$ sudo apt-get install i2c-tools
  - If not already installed, you'll need to ensure your device has internet access.
- 2. Determine which I2C bus the part is on.
  - Check the hardware schematic (or above tables) to determine which device you are accessing. Note the Linux Device and address.
  - If you are wiring in a new I2C devices, the BeagleBone's P9 expansion headers allow easy access to two hardware I2C buses: I2C1 and I2C2. (I2C0 is internal to the BeagleBone.)
    - Hardware bus I2C1 has SDA on P9\_18, and SCL on P9\_17.
    - Hardware bus I2C2 has SDA on P9\_20, and SCL on P9\_19.
- 3. Display which I2C buses Linux currently has enabled (argument is "minus lower-case L"): (bbg) \$ i2cdetect -1

| i2c-0 | i2c | OMAP | I2C | adapter | I2C | adapter |
|-------|-----|------|-----|---------|-----|---------|
| i2c-1 | i2c | OMAP | I2C | adapter | I2C | adapter |
| i2c-2 | i2c | OMAP | I2C | adapter | I2C | adapter |

2 Steps referenced from Exploring BeagleBone by Derek Molloy, 2015, chapter 8.

3 Before kernel 4.9 (perhaps into the early 4.x kernels) there was a bone cape manager. One could use this to at run-time tell the kernel about changes to your hardware. For example, tell the kernel that it should enable support for I2C-1 with a statement like: echo BB-I2C1 > /sys/devices/platform/bone\_capemgr/slots

However, this has now been removed from the Linux kernel and is now part of UBoot, and configured via /boot/uEnv.txt. See the audio guide for more info on loading capes.

- 4. If your device is on hardware bus I2C1 you may first need enable Linux support for the bus (/dev/i2c-1):
  - Check if the pins are configured for i2c: (bbg)\$ config-pin -q P9\_18 (bbg)\$ config-pin -q P9\_17
     If it prints mode "i2c", then it's configured

Otherwise, when you have no capes loaded, then the universal cape may be active which makes the two pins for I2C-1 available as GPIO. You must change the pin configuration from GPIO to I2C:

(bbg)\$ config-pin P9\_18 i2c (bbg)\$ config-pin P9\_17 i2c

Note that this may not be necessary if the I2C-1 cape has been loaded at startup (see Audio guide for more). Therefore, if your C program is executing these config-pin commands, you may want to allow it to ignore any failures so your program works regardless of how the I2C-1 bus is setup at the moment.

5. Display I2C devices on the chosen I2C bus: (bbg) \$ i2cdetect -y -r 1

(bbg); izcdetect -y -i i

- Where 1 refers to the Linux device /dev/i2c-1
- Zen Cape Green: Sample output:
   (bbg) \$ i2cdetect -v -r 1

•

| (DDg                                   | y) ə           | 120          | Jae          | Leci         | נ- כ     | נ- א         | C T          |               |                             |                       |                   |                       |                   |                   |                   |                   |
|----------------------------------------|----------------|--------------|--------------|--------------|----------|--------------|--------------|---------------|-----------------------------|-----------------------|-------------------|-----------------------|-------------------|-------------------|-------------------|-------------------|
|                                        | 0              | 1            | 2            | 3            | 4        | 5            | 6            | 7             | 8                           | 9                     | а                 | b                     | С                 | d                 | е                 | f                 |
| 00:                                    |                |              |              |              |          |              |              |               |                             |                       |                   |                       |                   |                   |                   |                   |
| 10:                                    |                |              |              |              |          |              |              |               |                             |                       |                   |                       | 1c                |                   |                   |                   |
| 20:                                    | 20             |              |              |              |          |              |              |               |                             |                       |                   |                       |                   |                   |                   |                   |
| 30:                                    |                |              |              |              |          |              |              |               |                             |                       |                   |                       |                   |                   |                   |                   |
| 40:                                    |                |              |              |              |          |              |              |               |                             |                       |                   |                       |                   |                   |                   |                   |
| 50:                                    |                |              |              |              |          |              |              |               |                             |                       |                   |                       |                   |                   |                   |                   |
| 60:                                    |                |              |              |              |          |              |              |               |                             |                       |                   |                       |                   |                   |                   |                   |
| 70:                                    |                |              |              |              |          |              |              |               |                             |                       |                   |                       |                   |                   |                   |                   |
| Zen                                    | Cap            | e R          | ed:          | San          | nple     | out          | put:         |               |                             |                       |                   |                       |                   |                   |                   |                   |
| <b>,</b>                               | 0              | 1            | 2            | 3            | 4        | 5            | 6            | _             |                             |                       |                   |                       |                   |                   |                   | ~                 |
| 00:                                    |                |              |              |              | -        | <u> </u>     | 0            | /             | 8                           | 9                     | а                 | b                     | С                 | d                 | е                 | Í                 |
|                                        |                |              |              | -            | -        | Ŭ            | 0            | /             | 8<br>                       | 9                     | а<br>             | b<br>                 | с<br>             | d<br>             | е<br>             | i<br>             |
| 10:                                    |                |              |              |              |          |              |              | /             | 8<br><br>18                 | 9<br><br>             | а<br><br>         | b<br>                 | C<br><br>         | d<br><br>         | е<br><br>         | 1<br><br>         |
| 10:<br>20:                             | <br>20         |              |              |              |          | <br>         |              |               | 8<br><br>18<br>             | 9<br><br>             | a<br><br>         | b<br><br>             | C<br><br>         | d<br><br>         | е<br><br>         | 1<br><br>         |
| 10:<br>20:<br>30:                      | <br>20<br>     |              |              |              |          |              |              | /<br><br>     | 8<br><br>18<br>             | 9<br><br><br>         | a<br><br>         | b<br><br><br>         | C<br><br>         | d<br><br>         | e<br><br>         | ±<br><br>         |
| 10:<br>20:<br>30:<br>40:               | <br>20<br>     | <br><br>     | <br><br>     |              |          | <br><br>     | <br><br>     | /<br><br>     | 8<br><br>18<br><br>         | 9<br><br><br>         | a<br><br><br>     | b<br><br><br>         | C<br><br><br>     | d<br><br><br>     | e<br><br><br>     | ±<br><br><br>     |
| 10:<br>20:<br>30:<br>40:<br>50:        | <br>20<br><br> | <br><br>     | <br><br>     | <br><br>     | <br><br> | <br><br>     | <br><br>     |               | 8<br><br>18<br><br><br>     | 9<br><br><br><br>     | a<br><br><br>     | b<br><br><br><br>     | C<br><br><br><br> | d<br><br><br><br> | e<br><br><br>     | ±<br><br><br>     |
| 10:<br>20:<br>30:<br>40:<br>50:<br>60: | 20<br><br>     | <br><br><br> | <br><br><br> | <br><br><br> |          | <br><br><br> | <br><br><br> | /<br><br><br> | 8<br><br>18<br><br><br><br> | 9<br><br><br><br><br> | a<br><br><br><br> | b<br><br><br><br><br> | C<br><br><br><br> | d<br><br><br><br> | e<br><br><br><br> | 1<br><br><br><br> |

"UU" on /dev/i2c-2 (HW I2C2) means in use by a driver (cape manager, HDMI, or another kernel device driver).

- 6. You must set the pin configuration each time your BeagleBone reboots.
  - If you are using any of the I2C devices on I2C-1, you likely need to have your program try to configure the P9\_18 and P9\_17 pins for I2C operation using the config-pin commands above.

#### 7. Troubleshooting

• If you run

```
(bbg)$ i2cdetect -y -r 1
```

and it takes a long time (seconds per address), and does not find anything, then you likely need to change your pins to be using I2C

- Change the pin configuration to I2C: (bbg)\$ config-pin P9\_18 i2c (bbg)\$ config-pin P9\_17 i2c
- You can see the current pin configuration with: (bbg)\$ config-pin -q P9\_18 (bbg)\$ config-pin -q P9\_17
- You can see the available pin modes using: (bbg) \$ config-pin -1 P9\_18 (bbg) \$ config-pin -1 P9\_17

#### 2.2 Working with a Device from Command Line

- Display the internal memory of an I2C device (bbg) \$ i2cdump -y 1 0x20

  - This shows the internal memory for the device at address 0x20 (GPIO extender) on /dev/i2c-1 (HW I2C1). *Output may differ for you*.
  - Consult the data sheet for your I2C device to identify what each register address means.
  - You can also read a single byte of memory, if desired: (bbg)\$ i2cget -y 1 0x20 0x00 0xff

Arguments explanation:

- -y: Disable "are you sure" confirmation prompt
- 1: I2C bus /dev/i2c-1
- 0x20: Address of device on bus
- 0x00: Register address to read.

Value printed depends on state of device and may be different for you.

#### 2. Write to the I2C device using i2cset command:

```
(bbg)$ i2cset -y 1 0x20 0x00 0x00
(bbg)$ i2cset -y 1 0x20 0x01 0x00
```

- These commands control device with address 0x20 on /dev/i2c-1: into register 0x00 it writes 0x00, and into register 0x01 it writes 0x00.
- Doing this on the I2C GPIO extender sets the device to be output on all pins. You may not yet see any output; see the next section for details.

#### 3. Display device internal memory:

```
(bbg)$ i2cdump -y 1 0x20
```

• Output may differ; expect to see the first two values (at 0x00 and 0x01) both set to 0 now.

### 2.3 Steps for Zen Cape's 2-Digit 14-Seg Display

Here are the steps to turning on the Zen Cape's 14-seg display:

- 1. Since there are two digits, each with 15 individual segments to activate, this would require 30 separate GPIO pins to individually drive all segments! We save half of the GPIO pins by instead having an enable pin for each of the digits.
  - We individually drive the two digit-enable GPIO pins directly from the microprocessor. On the Zen cape, these are wired to P8\_26 and P8\_12, corresponding to Linux pin numbers 61 and 44 respectively. Turning number 61 high activates the left digit, 44 activates the right digit.
  - Configure both pins on the microprocessor for output through GPIO (see other guide). If GPIO pins not yet exported, then export them (avoid re-exporting pins): (bbg)\$ echo 61 > /sys/class/gpio/export (bbg)\$ echo 44 > /sys/class/gpio/export
    - If it says "-bash: echo: write error: Operation not permitted" it means that the pin was already exported. However, you'll then need to export the pin a second time to make it work.
  - Set direction to output: (bbg)\$ echo out > /sys/class/gpio/gpio61/direction (bbg)\$ echo out > /sys/class/gpio/gpio44/direction
    - If it says "-bash: echo: write error: no such file or directory" it means that the pin is not exported; execute the above export command to correct it.
  - Drive a 1 to the GPIO pin to turn on the digit. The following turns on both digits. (bbg)\$ echo 1 > /sys/class/gpio/gpio61/value (bbg)\$ echo 1 > /sys/class/gpio/gpio44/value
    - If it says "-bash: echo: write error: operation not permitted" it means that the pin is not set to output; execute the above direction command to correct it.
- 2. Enable /dev/i2c-1 (hardware bus I2C1):
   (bbg)\$ config-pin P9\_18 i2c
   (bbg)\$ config-pin P9\_17 i2c
- 3. Set direction of both 8-bit ports on I2C GPIO extender to be outputs: Zen Cape Green:

```
(bbg)$ i2cset -y 1 0x20 0x00 0x00
(bbg)$ i2cset -y 1 0x20 0x01 0x00
Zen Cape <u>Red</u>:
(bbg)$ i2cset -y 1 0x20 0x02 0x00
(bbg)$ i2cset -y 1 0x20 0x02 0x00
```

- 4. These next commands turn on segments of the display to show a '\*'. The 2-digit 14-segment display uses 15-GPIO pins to drive each segment of the display (14 segments plus a decimal point). Setting a bit (1) in the registers turns a segment on; clearing it (0) turns off.
  - Zen Cape <u>Green</u> (V1.0):
    - Drive lower 8-bits with register 0x14 (bbg) \$ i2cset -y 1 0x20 0x14 0x1E
    - Drive upper 8-bits with register 0x15 (bbg) \$ i2cset -y 1 0x20 0x15 0x78

- Zen Cape <u>Red</u> (V1.1):
  - Drive 8-bits in "bank B" with register 0x00 (bbg) \$ i2cset -y 1 0x20 0x00 0x0f
  - Drive 8-bits in "bank A" with register 0x01 (bbg) \$ i2cset -y 1 0x20 0x01 0x5e
- Find the exact bit pattern required for a character by determining which of the GPIO extender's pins are connected to which segments of the display (one bit at a time!). If you write 0xFF it will turn on all pins (all segments), but note that some bits are unused.
- 5. Display GPIO chip's data again to check that you have changed the direction to output and turned on the necessary output pins of output.

```
Zen Cape <u>Green</u>:
(bbg) $ i2cdump -y 1 0x20
No size specified (using byte-data access)
    0 1 2 3 4 5 6 7 8 9 a b c d e f
                                                0123456789abcdef
. . . . . . . . . . . . . . . .
10: 00 00 <mark>1e 78 1e 78</mark> 00 00 00 00 00 00 00 00 00 00
                                                ..<mark>?x?x</mark>.....
. . . . . . . . . . . . . . . .
<... omitted...>
Zen Cape Red:
(bbg) $ i2cdump -y 1 0x20
No size specified (using byte-data access)
    0 1 2 3 4 5 6 7 8 9 a b c d e f
                                                0123456789abcdef
00: <mark>0f 5e 00 00</mark> 00 00 00 00 ff ff 00 00 00 00 00 00
                                                <mark>?^..</mark>.....
. . . . . . . . . . . . . . . .
<... omitted...>
```

- 6. If you want to change the pattern displayed on the 14-seg display, adjust what values you write to the output registers (Green uses addresses 0x14 and 0x15; Red uses 0x00 and 0x01). Try out different patterns to see how the display responds.
  - Hint: Look online for images which suggest how to display any letter or number on a 14-seg display. One good one is found <u>here on Wikipedia</u>; but you are welcome to choose you own.

# 3. 8x8 LED Matrix (HT16K33 chip)

For an 8x8 LED matrix using the HT16K33 chip, such as <u>this one with "backpack" board</u> from Adafruit, use the following setup and commands.

Note: This hardware is not included in the hardware kit for this class.

- 1. Wiring:
  - P9.01 (Ground) to "-" on LED matrix
  - P9.03 (3.3V) to "+" on LED matrix
  - P9.17 (I2C1's SCL) to "C" on LED matrix
  - P9.18 (I2C1's SDA) to "D" on LED matrix
- 2. Enable /dev/i2c-1 (hardware bus I2C1):
   (bbg)\$ config-pin P9\_18 i2c
   (bbg)\$ config-pin P9\_17 i2c
- 3. Turn on the LED matrix via its System Setup register: (bbg)\$ i2cset -y 1 0x70 0x21 0x00 # On
- 4. Set the display to be on, no flashing using its Display Setup register (bbg) \$ i2cset -y 1 0x70 0x81 0x00 # On, No flash (required)
- 5. Set display bits on the top row (assuming connection pins at top): (bbg) \$ i2cset -y 1 0x70 0x00 0x55 # 0x00=top row, 0x55=leds

## 6. Set other rows:

```
      (bbg)$ i2cset -y 1 0x70 0x02 0x55
      # 0x02=2nd row

      (bbg)$ i2cset -y 1 0x70 0x04 0x55
      # 0x04=3rd row

      (bbg)$ i2cset -y 1 0x70 0x0E 0x55
      # 0x0E=bottom row
```

Note: If display is oriented upside down, you'll need to remap the rows/columns in software.

7. Fast access to write all bits:

In your C program, instead of writing one byte (like i2cset does) you can send multiple bytes to the display in a single file operation.

- Make your write command use register 0x00 (start of frame memory)
- Make your write command write 16 bytes to fill all 8 rows (and the unused rows)
- This cannot be tested using i2cset, but works with the code below by making buff 17 bytes (one for the register address 0x00, and 16 for the data), and then writing the 17 bytes to the file. You'll need to pass in an array of 16 bytes instead of a single value too!

## 3.1 Registers Addresses and Commands for HT16K33

The LED Matrix driver's HT16K33 chip (<u>datasheet here</u>) allows us to use I2C to control the LED matrix. However, the chip's use of I2C registers is non-standard because it merges I2C register addresses and commands into one byte<sup>4</sup>. For example, in the above steps that writing to the System Setup and Display Setup registers write 0x00. It turns out that it does not matter what is written. Simply writing to that address changes the value.

For example, the Display Setup register's address is defined (<u>p30 of datasheet</u>) to be 0b1000XQRS (in binary), where bits x=don't care, Q=blink rate bit 1, R=blink rate bit 0, s=on(1) or off(0). So, writing anything to address 0x81 turns on the display; writing anything to address 0x80 turns off the display; writing anything to 0x83 turns it on and flashes.

## 4. I2C via C Code

### 4.1 Initialization

The following function initializes the I2C device. Note that the BeagleBone virtual I2C cape must already be enabled if trying to access /dev/i2c-1

```
// Assume pins already configured for I2C:
// (bbg)$ config-pin P9 18 i2c
11
     (bbg) $ config-pin P9 17 i2c
#define I2CDRV LINUX BUS0 "/dev/i2c-0"
#define I2CDRV LINUX BUS1 "/dev/i2c-1"
#define I2CDRV LINUX BUS2 "/dev/i2c-2"
static int initI2cBus(char* bus, int address)
{
      int i2cFileDesc = open(bus, O RDWR);
      int result = ioctl(i2cFileDesc, I2C SLAVE, address);
      if (result < 0) {
           perror("I2C: Unable to set I2C device to slave address.");
            exit(1);
      }
      return i2cFileDesc;
}
```

### 4.2 Writing a Register

The following function allows the program to write to an I2C device's register:

### 4.3 Reading a Register

The following function allows the program to read from an I2C device's register: static unsigned char readI2cReg(int i2cFileDesc, unsigned char regAddr)

```
{
      // To read a register, must first write the address
      int res = write(i2cFileDesc, &regAddr, sizeof(regAddr));
      if (res != sizeof(reqAddr)) {
             perror("I2C: Unable to write to i2c register.");
             exit(1);
      }
      // Now read the value and return it
      char value = 0;
      res = read(i2cFileDesc, &value, sizeof(value));
      if (res != sizeof(value)) {
             perror("I2C: Unable to read from i2c register");
             exit(1);
      }
      return value;
}
```

### 4.4 Main program

This shows a pattern to the two 14-seg digits on a Zen Green; change register numbers for a Zen red. **#include** <stdio.h>

```
#include <stdlib.h>
#include <fcntl.h>
#include <unistd.h>
#include <sys/ioctl.h>
#include <linux/i2c.h>
#include <linux/i2c-dev.h>
#define I2C DEVICE ADDRESS 0x20
#define REG DIRA 0x00 // Zen Red uses: 0x02
                         // Zen Red uses: 0x03
// Zen Red uses: 0x00
#define REG DIRB 0x01
#define REG OUTA 0x14
                          // Zen Red uses: 0x01
#define REG OUTB 0x15
// Insert the above functions here...
int main()
{
      printf("Drive display (assumes GPIO #61 and #44 are output and 1\n");
      int i2cFileDesc = initI2cBus(I2CDRV LINUX BUS1, I2C DEVICE ADDRESS);
      writeI2cReg(i2cFileDesc, REG_DIRA, 0x00);
      writeI2cReg(i2cFileDesc, REG DIRB, 0x00);
      // Drive an hour-glass looking character on a Zen Cape Green
      // (Like an X with a bar on top & bottom); Zen Red shows very different character
      writeI2cReg(i2cFileDesc, REG OUTA, 0x2A);
      writeI2cReg(i2cFileDesc, REG OUTB, 0x54);
      // Read a register:
      unsigned char reqVal = readI2cReg(i2cFileDesc, REG OUTA);
      printf("Reg OUT-A = 0x%02x\n", regVal);
      // Cleanup I2C access;
      close(i2cFileDesc);
      return 0;
}
```

# 5. Driving Individual Digits to Zen Cape 14-seg Display

On the Zen Cape, to display unique patterns (characters) on each of the digits, one must quickly switch between the two digits. Basically you turn on the left digit and drive the pattern for the left digit. The switch to turning on just the right digit and drive the pattern for the right digit. If this is done fast enough then it seems to the human eye that each digit is on all the time.

Here is the pseudo code for doing this:

- 1. Spawn a background thread.
- 2. In background thread, continuously loop through:
  - 1. Turn off both digits by driving a 0 to GPIO pins (Linux #'s 61 and 44).
  - 2. Drive I2C GPIO extender to display pattern for left digit.
  - 3. Turn on left digit via GPIO 61 set to a 1. Wait for a little time. (Waiting for 5ms seems to work well).
  - 4. Turn off both digits by driving a 0 to GPIO pins (Linux #'s 61 and 44).
  - 5. Drive I2C GPIO extender to display pattern for right digit.
  - 6. Turn on right digit via GPIO 44 set to a 1. Wait a little time. (Waiting for 5ms seems to work well).

If the display seems to flicker, it either means you are not switching between digits fast enough, or you are not leaving the digits on for long enough for them to glow brightly. Ensure that inside your thread that you are doing only the minimum amount of other computation. Consider pre-computing and caching (in say a local variable or static global variable) any value which the code might compute on each pass through the loop.

For debugging, you may want to have your background thread wait 1s. This will only show the digits one at a time, but give you time to see what's happening and help you debug.